## Istruzioni per la presentazione sullo Sportello Telemaco delle rendicontazioni relative ai

## Bandi 2014 e 2015

07 gennaio 2016

Collegarsi allo Sportello Telematico dei "Contributi alle Imprese":

·premere il pulsante NUOVA

•nella maschera di ricerca impresa: selezionare la PROVINCIA dalla lista a scorrimento, digitare il NUMERO REA o, in alternativa, il CODICE FISCALE; premere quindi il tasto CERCA

·se la posizione è presente nel Registro delle Imprese compare la maschera di apertura pratica, con visualizzato il dettaglio dell'impresa

·se l'Impresa ha più Unità Locali, compare una maschera intermedia per la scelta della Unità Locale fra quelle proposte a video

·selezionare - dalla lista a scorrimento - il TIPO DI PRATICA e lo SPORTELLO DI DESTINAZIONE TIPI DI PRATICA previsti: RENDICONTAZIONE

•allegare il MODELLO BASE, ovvero il file XML ottenuto con la funzione CREA MODELLO e poi firmato digitalmente per fare questo premere il tasto SFOGLIA, cercare il file nella cartella di appoggio e allegarlo alla pratica

•ATTENZIONE: il modello BASE deve essere creato ex-novo per la pratica di rendicontazione;

·al termine premere AVVIA CREAZIONE.

NOTA BENE

L'iter da seguire per l'invio della rendicontazione di un'istanza è lo stesso da seguire per l'invio della domanda.

L'unico nuovo campo da compilare richiede il numero di protocollo della domanda inviata, in modo che domanda e rendicontazione corrispondano.